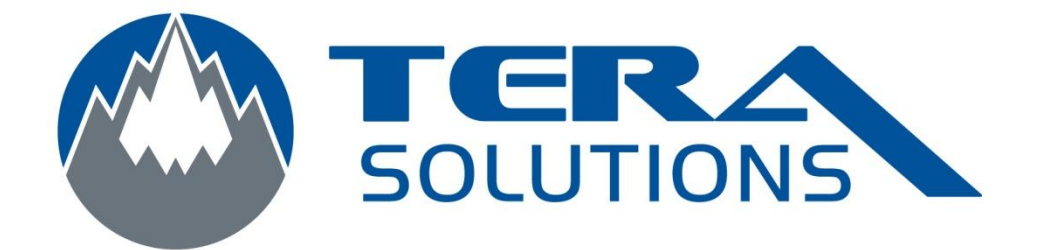

## Effectuer un nettoyage avec CCleaner

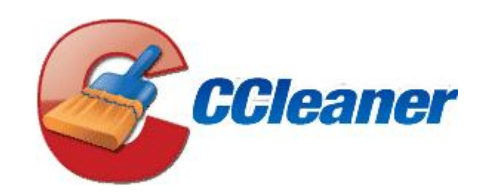

Par Tera-Solutions Inc.

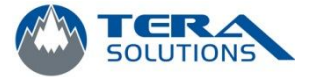

1. Ouvrir le logiciel CCleaner

| 😤 Pinform CCleaner |                                                                 |                                              |                |                            |  |  |  |
|--------------------|-----------------------------------------------------------------|----------------------------------------------|----------------|----------------------------|--|--|--|
| C 20               | Cleaner.com v3.01.1327                                          |                                              |                |                            |  |  |  |
| MS Int             | Windows 7 32-bit<br>el Core 2 Duo CPU E8400 @ 3.00GHz, 4.0GB RA | ATT Radeon HD 4800 Series (Microsoft Corpora | tion WDDM 1.1) |                            |  |  |  |
|                    |                                                                 |                                              |                |                            |  |  |  |
| 1                  | Windows Applications                                            |                                              |                |                            |  |  |  |
|                    | Internet Explorer                                               |                                              |                |                            |  |  |  |
| Nettoyeur          | Fichiers temporaires                                            |                                              |                |                            |  |  |  |
|                    | Cookies                                                         |                                              |                |                            |  |  |  |
|                    | Adresses tapées récemment                                       |                                              |                |                            |  |  |  |
|                    | Effacer les fichiers Index.dat                                  |                                              |                |                            |  |  |  |
| Registre           | Historique de la saisie automatique                             |                                              |                |                            |  |  |  |
| <u></u>            | 🚇 Explorateur Windows                                           |                                              |                |                            |  |  |  |
| 3-                 | Documents récents                                               |                                              |                |                            |  |  |  |
| Quitils            | Exécuter (dans le menu Démarrer)                                |                                              |                |                            |  |  |  |
| -                  | Cache des vignettes                                             |                                              |                |                            |  |  |  |
|                    | Jump Lists                                                      |                                              |                |                            |  |  |  |
|                    | 💐 Système                                                       |                                              |                |                            |  |  |  |
| Options            | Vider la Corbeille                                              |                                              |                |                            |  |  |  |
|                    | Presse-papiers                                                  |                                              |                |                            |  |  |  |
|                    | Fichiers de vidage mémoire                                      |                                              |                |                            |  |  |  |
|                    | Fragments de fichiers .chk                                      |                                              |                |                            |  |  |  |
|                    | Fichiers journal de Windows                                     |                                              |                |                            |  |  |  |
|                    | Cache DNS                                                       |                                              |                |                            |  |  |  |
|                    | Comptes FTP                                                     |                                              |                |                            |  |  |  |
|                    | Raccourcis du Menu Démarrer                                     |                                              |                |                            |  |  |  |
|                    | Avancé                                                          |                                              |                |                            |  |  |  |
|                    | Vieilles données du Prefetch                                    |                                              |                |                            |  |  |  |
|                    | Cache de l'arrangement du menu                                  |                                              |                |                            |  |  |  |
|                    | Cache de la Zone de notification                                |                                              |                |                            |  |  |  |
|                    | Historique de l'assistant utilisateur                           |                                              |                |                            |  |  |  |
|                    | Fichiers journal IIS                                            |                                              |                |                            |  |  |  |
|                    | Fichiers/dossiers personnalisés                                 |                                              |                |                            |  |  |  |
|                    | Nettoyer l'espace libre                                         |                                              |                |                            |  |  |  |
|                    |                                                                 |                                              |                |                            |  |  |  |
|                    |                                                                 |                                              |                |                            |  |  |  |
|                    |                                                                 |                                              |                |                            |  |  |  |
|                    |                                                                 |                                              |                |                            |  |  |  |
|                    |                                                                 |                                              |                |                            |  |  |  |
|                    |                                                                 |                                              |                |                            |  |  |  |
|                    |                                                                 |                                              |                |                            |  |  |  |
|                    |                                                                 |                                              |                |                            |  |  |  |
|                    |                                                                 |                                              |                |                            |  |  |  |
|                    |                                                                 |                                              |                |                            |  |  |  |
|                    | • •                                                             | Analyser                                     |                | Nettoyer                   |  |  |  |
| Aide en ligne      |                                                                 |                                              |                | Rechercher une mise à jour |  |  |  |

2. Vous pouvez désélectionner les options Historiques, Adresses tapées récemment et Historiques de la saisie automatique si vous ne voulez pas les effacer

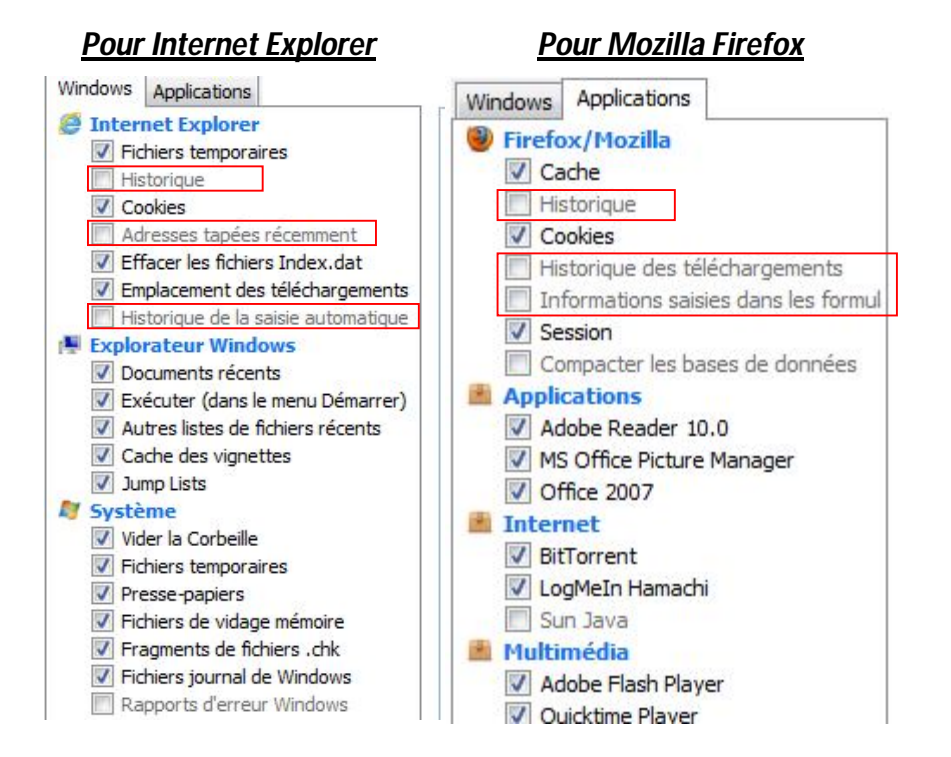

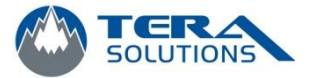

3. Cliquez sur Nettoyer

| Piriform CCleaner                                                                                                    |                                                                                                    | Country Number                           |    | - 0 <b>- X</b> -          |
|----------------------------------------------------------------------------------------------------|----------------------------------------------------------------------------------------------------|------------------------------------------|----|---------------------------|
| CCleaner.com v3.01.132                                                                                                    |                                                                                                    |                                          |    | $\mathbf{\lambda}$        |
| Intel Core2 Duo CPU E8400 @ 3.0                                                                                                    | GHz, 4.0GB RAM, ATI Radeon HD 4800                                                                                                    | Series (Microsoft Corporation WDDM 1.1)  |    |                           |
| CCCENTERCON V30.11.32<br>Mindow 73.24<br>Mindow 73.24<br>Mindow | 7<br>(Ritz, 4,000 RAM, ATT Pladeon HD 4800<br>mment<br>developments<br>automaticue<br>moire<br>dons<br>tribue<br>moire<br>dons<br>tribue<br>tribue<br>moire<br>dons<br>tribue<br>tribue<br>tribu | Series (Microsoft Corporation WCOM 1. 1) |    |                           |
|                                                                                                    |                                                                                                    |                                          |    |                           |
|                                                                                                    |                                                                                                    |                                          |    |                           |
|                                                                                                    | Analyser                                                                                                    | ]                                        |    | Nettoyer                  |
| Aide en ligne                                                                                                    |                                                                                                    |                                          | Re | echercher une mise à jour |

4. Cochez la case *Ne plus afficher ce message* (si elle apparait) et cliquer sur *OK* 

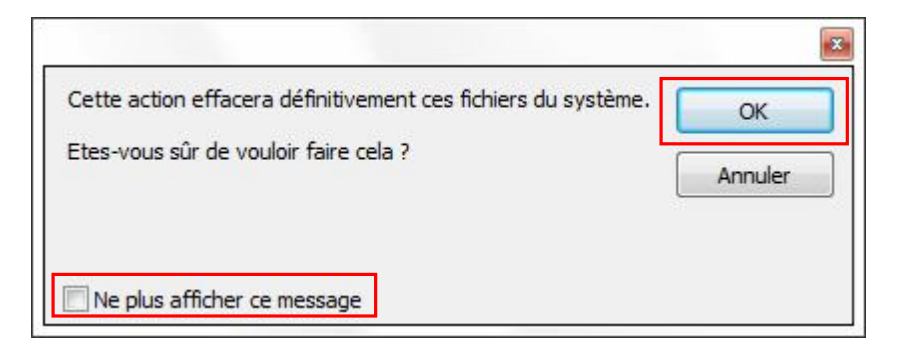

5. Quand le nettoyage est terminé, vous pouvez fermer le programme